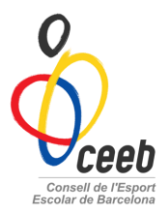

# Inscripció RÍTMICA INDIVIDUAL

El CEEB posa a la vostra disposició aquesta aplicació informàtica per inscriure a tots els participants.

| MANUAL APLICATIU                                                                              | oceeb                                                                                                    |
|-----------------------------------------------------------------------------------------------|----------------------------------------------------------------------------------------------------|
|                                                                                               | Aplicació de llicències                                                                                           |
| <i>1r Pas-</i> Donar d'alta l'entitat<br>Accedir amb l'usuari i contrasenya assignat pel CEEB |                                                                                                    |
| <i>2n Pas-</i> Donar d'alta als participants                                                  | Registrar usuari individual<br>Registrar usuari individual<br>Recuperar panalul de pas per<br>usuaris individuals |
| Pestallya de Participants                                                                     | NifNie                                                                                                    |
| El cas de posar <b>nou participant</b> ONOU Participant                                       | CatSalut                                                                                                    |
| Escriure una de les 2 opcions: DNI o CatSalut                                                 | Passaport                                                                                                    |
| Omplir el formulari del participant                                                           | Omple un dels tres camps següents:<br>CatSalut, NIF/NIE o Passaport.                                              |
| I assignar una llicència                                                                      | Buscar                                                                                                    |
| Exemple:                                                                                      |                                                                                                    |

| Modalitat*         | Categoria* | SubCategoria* |
|--------------------|------------|---------------|
| GIMNÀSTICA RÍTMICA | BENJAMÍ    | FEMENÍ 🔻      |

El participant disposa de llicència pel curs actual. Ara toca inscriure'l a la competició de gimnàstica rítmica individual

🛃 Desar i inscripció única

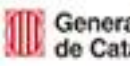

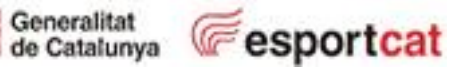

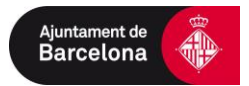

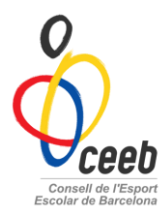

### 3r Pas- Inscriure a la competició individual

### Buscar l'activitat corresponent i omplir els camps

| FORMULARI DE INSCRIPCIÓ                         |                  |                   |
|-------------------------------------------------|------------------|-------------------|
| Entitat                                         |                  |                   |
| FC Xavi                                         |                  |                   |
| Nom Cognoms                                     |                  | Data de naixement |
| LOURDES PUIGGROS PAR                            |                  | 17-12-2007        |
|                                                 |                  | dd-mm-yyyy        |
| Activitat*                                      |                  |                   |
| Rítmica individual                              | •                |                   |
|                                                 |                  |                   |
| <b>⊥</b> <sup></sup> Dades del responsable      |                  |                   |
| Nom Cognoms                                     | Mòbil Email      |                   |
| <b>⊥</b> ≡ Tècnic                               |                  |                   |
| Afegir Tècnic                                   |                  |                   |
| Afegir observacions                             |                  |                   |
| A Addinious                                     |                  |                   |
| U musiques                                      |                  |                   |
| Seleccionar archivo<br>Arxiu (1Mb màxim)        | Selecciona opció |                   |
| Seleccionar archivo Ningún archivo seleccionado | Selecciona opció |                   |
| Arxiu (1Mb màxim)                               | Tipus d'adjunt   | Descripció        |
|                                                 |                  |                   |
| Nivell*                                         |                  |                   |
| Selecciona opció 🔹                              |                  |                   |

### Penjar la música

En format MP3, en el moment que realitzem la INSCRIPCIÓ.

A l'arxiu cal que posar el nom i cognom de la gimnasta o conjunt, categoria, nivell i entitat sense espais.

|   | ) Músiques                                                        |                           |            |    |
|---|-------------------------------------------------------------------|---------------------------|------------|----|
| 0 | Seleccionar archivo<br>Arxiu (1Mb màxim)                          | Arxiu mp3  Tipus d'adjunt | Descripció | [* |
| 0 | Seleccionar archivo Ningún archivo seleccionado Arxiu (1Mb màxim) | Selecciona opció 🔹 🔻      | Descripció | [  |

Exemple gimnasta Individual: MariaLopez\_cadetA\_Bellsport

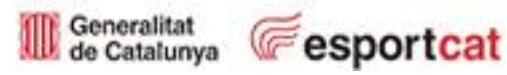

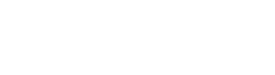

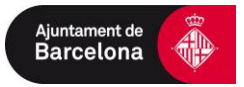

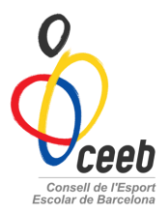

### 4r Pas- Comprovar inscripcions i músiques

| nts | Competició | * |
|-----|------------|---|
|     |            |   |

# Pestanya de "competició"

#### Esports Indi.

Artística

Rítmica

Inscripcions - Gimn.

|                       |          |       |                                 |        |          |                    | -          |              |
|-----------------------|----------|-------|---------------------------------|--------|----------|--------------------|------------|--------------|
| Competicions          | Nom      | Cogn  | Nom Competició                  | Entita | Nivell   | Modalitat          | Categoria  | SubCategoria |
| Fases                 | ANDREA   | MAR   | Gimnàstica Rítmica - Individual | AE N   | Nivell A | GIMNÀSTICA RÍTMICA | SÈNIOR     | FEMENÍ       |
| Agrupacions Comp.     | NURIA    | GOM   | Gimnàstica Rítmica - Individual | AE N   | Nivell A | GIMNÀSTICA RÍTMICA | SÈNIOR     | FEMENÍ       |
| indi.                 | CRISTINA | ANDF  | Gimnàstica Rítmica - Individual | AE N   | Nivell A | GIMNÀSTICA RÍTMICA | SÈNIOR     | FEMENÍ       |
| Inscripcions - Escacs | Rocio    | Molin | Gimnàstica Rítmica - Individual | AE N   | Nivell A | GIMNÀSTICA RÍTMICA | SÈNIOR     | FEMENÍ       |
| Inscripcions Cimp     | LAIA     | IZQU  | Gimnàstica Rítmica - Individual | AE N   | Nivell C | GIMNÀSTICA RÍTMICA | PREBENJAMÍ | FEMENÍ       |
| Inscripcions - Gimn.  | LAIA     | GOM   | Gimnàstica Rítmica - Individual | AE N   | Nivell C | GIMNÀSTICA RÍTMICA | PREBENJAMÍ | FEMENÍ       |

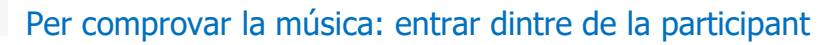

| Inscripcions - Nat.             |                             |                                |
|---------------------------------|-----------------------------|--------------------------------|
| Sincronitzada                   | N Músiques                  |                                |
| Inscripcions - Pat.             | 0 masiques                  |                                |
| Artístic<br>Inscripcions - Judo | Arxiu (1Mb màxim) Arxiu mp3 | AndreaMarchena_!<br>Descripció |
|                                 | Arxiu (1Mb màxim)           | Descripció                     |

### Clicar el botó dret, per descarregar

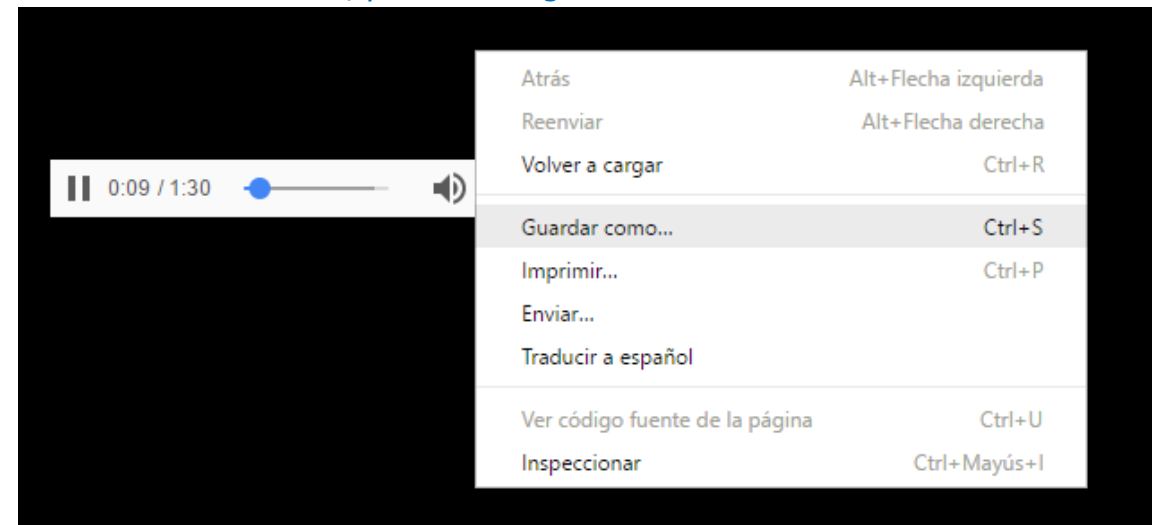

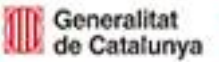

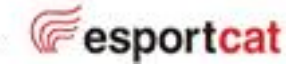

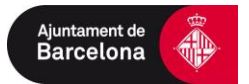

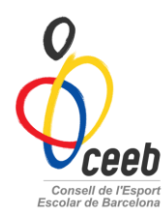

### *5è Pas-* Validar

|    | Llicèncie                          | es: se   | lecc    | ion   | o tote       | s i  | •        | Valid        | ar           |       |
|----|------------------------------------|----------|---------|-------|--------------|------|----------|--------------|--------------|-------|
| En | ititat <mark>Llicències</mark> Fac | turació  | Partici | pants | Compet       | ició | Equip    | s Consul     | tes Com      | unic  |
|    |                                    |          |         |       |              |      |          | L            | licènci      | ies   |
| Ç  | 🖯 🕞 Nou 🎽 🗗 Impr                   | imir *   | 🤈 Valio | dar   |              |      |          |              |              |       |
| Мо | dalitats> Selecciona opcid         | 5 ¥ Cat  | egories | Sel   | ecciona opci | ć¥.  | Subcateg | ories > Sele | ecciona opci | ć ¥   |
| 8- | Codi Llicència Estat               | CatSalut | Nom     | Cogn  | Modalitat    | Cate | goria    | SubCategoria | Tipus SubC   | al És |
|    | ENV913706 Preinscrita              | NIVE1990 | 5 ELEN  | NIET  | GIMNÀSTIC/   | JUVE | ENIL     | FEMENÍ       | Esportista   | 0     |
|    | LPP913706: Facturaida              | PUPA107  | 1: LOUF | PUIG  | CROS         | BEN  | JAMI :   | 2007         | Esportista   | 0     |
| •  | LMM91370€ Preinscrita              | MESS099  | 1 LEO   | MESE  | NATACIÓ      | JUVE | ENIL I   | MASCULÍ      | Esportista   | 0     |
| •  | ENV913706 Preinscrita              | NIVE1990 | 5 ELEN  | NIET( | NATACIÓ      | JUVE | ENIL     | FEMENÍ       | Esportista   | 0     |
| 1  | LMM91370E Preinscrita              | MESS099  | 1 LEO   | MESE  | GIMNÀSTIC/   | JUVE | ENIL     | MASCULÍ      | Esportista   | 0     |

➤ Competició: "pestanya de Competició" → inscripcions- Individual

Inscripcions -Individual

# Inscripcions

| Acc                              | tions 👻                       |          |                  |                              |         |
|----------------------------------|-------------------------------|----------|------------------|------------------------------|---------|
| N                                | ou Albarà<br>ova inscripció r | núltiple | Cognoms î↓       | Data de<br>naixement      î↓ | Sexe î↓ |
| Eliminar SubPista Joc<br>Validar |                               |          | LÓPEZ<br>PINTOR  | 03-03-2005                   | Femení  |
| AI                               | nul·lar                       | CARLOTA  | ROMERO<br>VILLAR | 26-06-2006                   | Femení  |
| ۷                                | 25366133P                     | LAURA    | FERNANDEZ        | 17-12-2004                   | Femení  |

## *6è Pas-* Pagar

Pestanya Facturació selecciono tots els albarans i Accions-> Pagar

| Al  | bara                   | ns               |                    |                    |                  |            |                      |              |           |
|-----|------------------------|------------------|--------------------|--------------------|------------------|------------|----------------------|--------------|-----------|
| Acc | ions 🗸                 |                  |                    |                    |                  |            | esar llistat 🗸 🔒     | 🛓 Exportar 🗸 | Cercar al |
| Pa  | gar<br>Iα<br>Albara î↓ | Codi<br>Albarà î | Tipus<br>Albarà î↓ | Data<br>Emissió î↓ | Data<br>Pagament | l Estat î↓ | Tipus<br>Pagament î↓ | Receptor î   | Import 1  |
| ۷   | 178259                 | 223319           | Llicències         | 03-10-2016         |                  | Pendent    |                      | FC Xavi      | 8,00      |

IMPORTANT: No s'acceptarà cap participant sense estar inscrit a l'Aplicatiu. La teva inscripció a l'activitat no finalitza fins realitzar el pagament.

Qualsevol dubte trucant a les oficines del CEEB al 93 511 20 40

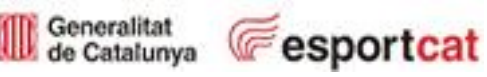

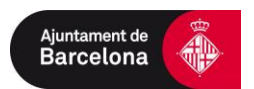